# Інструкція з поповнення брокерського рахунку способом «ЦИФРОВИМИ АКТИВАМИ»

- 1) В особистому кабінеті натискаємо "Поповнити"
- 2) Обираємо спосіб поповнення "ЦИФРОВИМИ АКТИВАМИ" далі ЦА.
- <mark>3) Натискаємо "Поповнити"</mark>

| <b>FREEDOM 24</b> :::: Сервіси Профіль Торгувати Графіки Кабінет                           | \$0.00 \$0.00 <sup>1</sup> Поповнити Вивести |
|--------------------------------------------------------------------------------------------|----------------------------------------------|
|                                                                                            |                                              |
| БАНКІВСЬКОЮ КАРТКОЮ ПЕРЕКАЗ ЗА РЕКВІЗИТАМИ ЦИФРОВИМИ АКТИВАМИ                              |                                              |
| Щоб поповнити рахунок за допомогою цифрових активів, необхідно<br>відкрити окремий рахунок |                                              |
| Послугу надає компанія Wallet Solutions OÜ .                                               |                                              |
| Поповнити                                                                                  |                                              |
|                                                                                            |                                              |

### 4) Погоджуємося з відкриттям додаткового рахунку (для можливості поповнення через ЦА), та надсилаємо запит SMS

|    | FREEDOM 24                                                                                                    | Сервіси                                                                  | Профіль                                                   | Торгувати                                            | Графіки І                             | Кабінет                            |
|----|----------------------------------------------------------------------------------------------------|--------------------------------------------------------------------------|-----------------------------------------------------------|------------------------------------------------------|---------------------------------------|------------------------------------|
|    |                                                                                                    |                                                                          |                                                           |                                                      |                                       |                                    |
|    | БАНКІВСЬКОЮ КАРТК                                                                                                    | ЮЮ ПЕРЕКА                                                                | 3 3A PEKBI3                                               | итами ци                                             | РОВИМИ А                              | АКТИВАМИ                           |
|    | Я погоджуюся, що<br>третьою стороною,<br>які збитки, фінансо<br>послуги. Я прочита                                                                                                    | ця послуга обм<br>, i Freedom Fina<br>ві чи будь-які і<br>в і приймаю за | міну цифров<br>ance Europe<br>інші збитки,<br>астереження | ими активами<br>Ltd не несе ві<br>спричинені ви<br>я | надаватим<br>дповідальн<br>користання | іеться<br>юсті за будь-<br>ям цієї |
|    | 🗹 Я даю згоду на обр                                                                                                    | обку та переда                                                           | ачу моїх осс                                              | бистих даних                                         | Wallet Solu                           | tions OÜ                           |
|    | Я підтверджую, що я перевірив свої дані в Freedom Finance Europe Ltd і оновив їх<br>за потреби. Надані дані є повними та точними, включаючи мою адресу<br>проживання, усі мої громадянства та/або дозволи на проживання |                                                                          |                                                           |                                                      |                                       |                                    |
|    | Я прочитав і прийм збір і обробку моїх                                                                                                    | аю політику ко<br>особистих дан                                          | энфіденційно<br>них                                       | ості Wallet Sol                                      | utions OÜ i µ                         | даю згоду на                       |
|    | Я прочитав і прийм<br>дотримуватися цих                                                                                                    | аю умови вико<br>с умов.                                                 | ористання М                                               | allet Solutions                                      | ОÜ і погод:                           | жуюсь                              |
|    | Я підтверджую, що<br>фінансуванням тери<br>незаконними опера                                                                                                    | походження м<br>оризму, ухилен<br>аціями.                                | иоїх активів<br>нням від спл                              | не пов'язане з<br>1ати податків                      | з відмиванн<br>чи санкцій ч<br>4      | ям грошей,<br>чи іншими            |
|    | Повернутися                                                                                                    | Надісла                                                                  | ти запит н                                                | a SMS                                                |                                       |                                    |
|    |                                                                                                    |                                                                          |                                                           |                                                      |                                       |                                    |
| ;) | Вволимо кол                                                                                                    | акий о                                                                   | трима                                                     | ли в SN                                              | <mark>//S</mark>                      |                                    |
|    |                                                                                                    |                                                                          | - printe                                                  |                                                      |                                       |                                    |
| 5) | Натискаємо '                                                                                                    | 'Підтве                                                                  | <mark>рдити</mark>                                        |                                                      |                                       |                                    |
|    | FREEDOM 24                                                                                                    | Сервіси                                                                  | Профіль                                                   | Торгувати                                            | Графіки                               | Кабінет                            |
|    |                                                                                                    |                                                                          |                                                           |                                                      |                                       |                                    |
|    | БАНКІВСЬКОЮ КАРТ                                                                                                    | кою перекл                                                               | A3 3A PEKB                                                | ІЗИТАМИ ЦІ                                           | ифровими                              | 1 АКТИВАМИ                         |
|    | Ми надіслали на ва                                                                                                    | ш номер тел                                                              | тефону +38                                                | 80 ••• ••• ••                                        | код під                               | твердження                         |

\*\*\*\*\*\*

Повернутися

Підтвердити

#### 7) Обираємо валюту поповнення рахунку USDT (TRC-20)

#### 8) Натискаємо "Отримати адресу"

| ерв                                  | с надає компанія Wallet Solutions OÜ                                                                                                    |
|--------------------------------------|----------------------------------------------------------------------------------------------------|
| allet S<br>дпові,<br>обов'я<br>иключ | iolutions OÜ не пов'язано з Freedom Finance Europe Ltd . Freedom Finance Europe Ltd не несе<br>дальності за послуги, які надає Wallet Solutions OÜ , і не покриває жодних ризиків або<br>зань, пов'язаних із використанням послуг гаманця. Усі фінансові та операційні ризики несуть<br>но Wallet Solutions OÜ та його користувачі. |
| ибеј                                 | ріть валюту поповнення рахунку                                                                                                    |
| USE                                  | )T (TRC-20)                                                                                                    |
| локч                                 | ейн мережі другого рівня не підтримуються 🔀                                                                                                    |
|                                      |                                                                                                    |
| 0                                    | Ви надсилаєте USDT , отримуєте EUR                                                                                                    |
|                                      | Мінімальна сума поповнення – від 1 EUR. Курс конвертації USDT / EUR буде<br>визначено в момент надходження цифрових активів - як правило, на це<br>потрібно не більше 5 підтверджень транзакції в блокчейні.                                                                                                    |
| Пc<br>Fre                            | годжуюся з правилами, вимогами та обмеженням відповідальності компанії<br>eedom Finance Europe Ltd                                                                                                    |
| Я,<br>за                             | аю доручення Wallet Solutions на конвертацію цифрових активів, що<br>раховуються в EUR за поточним курсом USDT/EUR мінус 3 %                                                                                                    |
| Я,<br>07                             | аю доручення Wallet Solutions на переказ отриманих коштів на мій рахунок<br>9121 , відкритий у Freedom Finance Europe Ltd                                                                                                    |
|                                      | 8                                                                                                    |

#### 9) Копіюємо отриману адресу (код) для поповнення рахунку

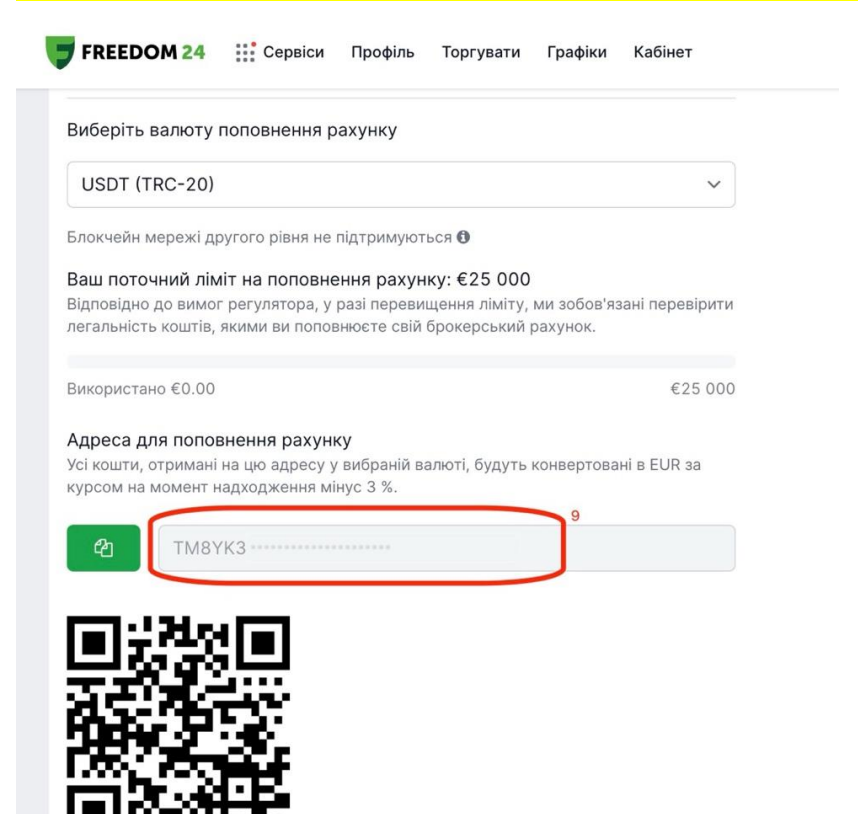

Далі необхідно перейти в особистий кабінет свого криптогаманця; для прикладу було взято мобільний застосунок Binance.

| <mark>10) У нижн</mark>        | <mark>ьому куті, прав</mark>               | <mark>оруч, натиска</mark> | <mark>ємо "Гамане</mark> і | <mark>ць"</mark> |         |       |            |     |
|--------------------------------|--------------------------------------------|----------------------------|----------------------------|------------------|---------|-------|------------|-----|
| <mark>11) Обира</mark>         | емо та натискае                            | мо "Надіслати              | <mark>ı"</mark>            |                  |         |       |            |     |
| 🔶 #Binance                     | eMegadropSolv Q                            | ም ዓ                        |                            |                  |         |       |            |     |
| Загальний балан                | ac (USDT) ^                                |                            |                            |                  |         |       |            |     |
|                                |                                            | Додати<br>кошти            |                            |                  | Біржа   | Web3  |            |     |
| Реферальна                     |                                            |                            |                            | Огляд Ф'ючерс    | си Earn | Спот  | Поповнення | Map |
| програма<br>Обрані <b>Но</b> t | Показують ріст Втрач                       | ають у ці                  |                            | Загальний баланс | $\odot$ |       | ~          | 0   |
| назва<br>BNB<br>BNB            | Остання ціна<br><b>714,27</b><br>714,27 \$ | Зміна% (24 г<br>+1,61%     |                            |                  |         |       |            |     |
| BTC<br>Bitcoin                 | <b>98 851,16</b><br>98 851,16 \$           | +1,54%                     |                            |                  |         | _     | 11         |     |
| <b>ETH</b><br>Ethereum         | <b>3 625,98</b><br>3 625,98 \$             | +0,79%                     |                            | кошти            | Наді    | слати | Переказ    |     |
| <b>SOL</b><br>Solana           | <b>217,34</b> 217,34 \$                    | +2,51%                     |                            | Криптовалюта     | Акаунт  |       |            | ø   |
| DOGE<br>Dogecoin               | <b>0,38263</b><br>0,38263 \$               | +1,81%                     |                            | COIN-M ф'ючерс   | .и      |       | 0.00 U     | SDT |
| PENGU<br>Pudgy Penguins        | <b>0,045404</b><br>0,045404 \$             | +5,71%                     |                            |                  |         |       |            |     |
| <b>П</b><br>Головна Рин        | Більше<br>Ін 🔊 🛃<br>чки Торгіаля Ф'ючер    | 10<br>Гаманець             |                            | Earn             |         |       | 0.00 U     | SDT |

## 12) Обираємо спосіб зняття "Зняття ончейн"

## 13) Обираємо монету переказу USDT (TetherUS)

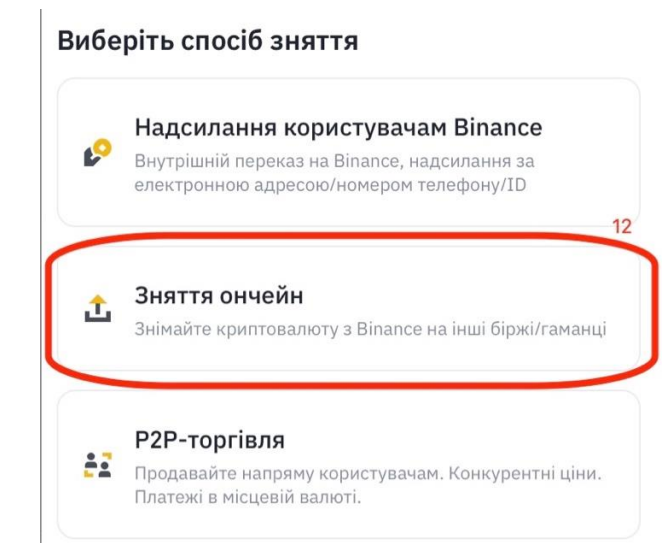

| <b>Q</b> Пошук монет | Скасувати                                |
|----------------------|------------------------------------------|
| Історія пошуку       | 茴                                        |
| USDT                 |                                          |
| Список монет         | AN AN AN AN AN AN AN AN AN AN AN AN AN A |
| USDT 13<br>TetherUS  |                                          |
| BNB BNB              |                                          |

#### 14) Обираємо спосіб зняття (відправки) коштів способом "Надіслати через криптомережу"

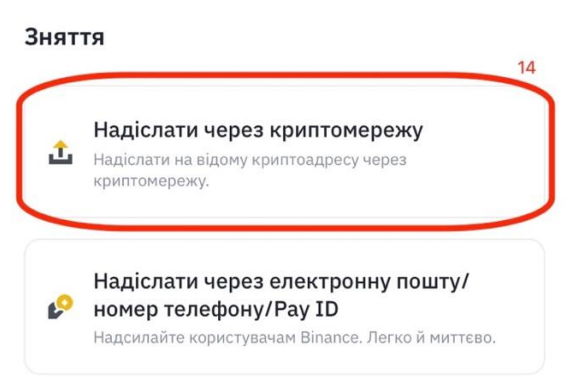

### 15) У поле адреси вписуємо/вставляємо адресу (код), який копіювали у пункті № 9

- 16) Обираємо мережу "Tron (TRC20)"
- 17) Вводимо необхідну суму переказу
- 18) Натискаємо "Зняття"

| ←                                                    | Надсил                           | ання USDT                         | •                        | <b>1</b>   |
|------------------------------------------------------|----------------------------------|-----------------------------------|--------------------------|------------|
| Адреса                                               |                                  |                                   | 18                       | 5          |
| Натисніть т                                          | а утримуй                        | те, щоб вста                      | авити                    | <b>9</b> 8 |
| Будь ласка, введі                                    | ть адресу оде                    | ржувача                           |                          |            |
| Мережа 🚯                                             | 16                               |                                   |                          |            |
| Tron (TRC20                                          | ))                               |                                   |                          | •          |
| CAUTION: Ensure<br>your withdrawal w                 | the recipient ac<br>ill fail.    | ldress has been a                 | activated; o             | therwise,  |
| Сума для знят                                        | тя                               |                                   |                          |            |
| Мінімум 10                                           | 17                               |                                   | USDT                     | Макс       |
| Доступно                                             |                                  |                                   |                          | USDT ~     |
| * Інформація про                                     | контракт ***jl                   | .j6t 🚯                            |                          |            |
| * Не знімайте коц<br>платформу або<br>цього продажу. | лти безпосере,<br>ICO. Ми не зар | дньо на краудф<br>ахуємо на ваш а | андингову<br>акаунт токе | ени від    |
| * Не здійснюйте т<br>Дізнатися більше                | ранзакції з пі,                  | дсанкційними о                    | рганізаціям              | чи.        |
|                                                      |                                  |                                   |                          |            |
|                                                      |                                  |                                   |                          |            |

|                          | 18     |
|--------------------------|--------|
| Сума отримання ≒         |        |
| 0,00 USDT                | Зняття |
| Комісія мережі 1,00 USDT |        |

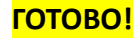